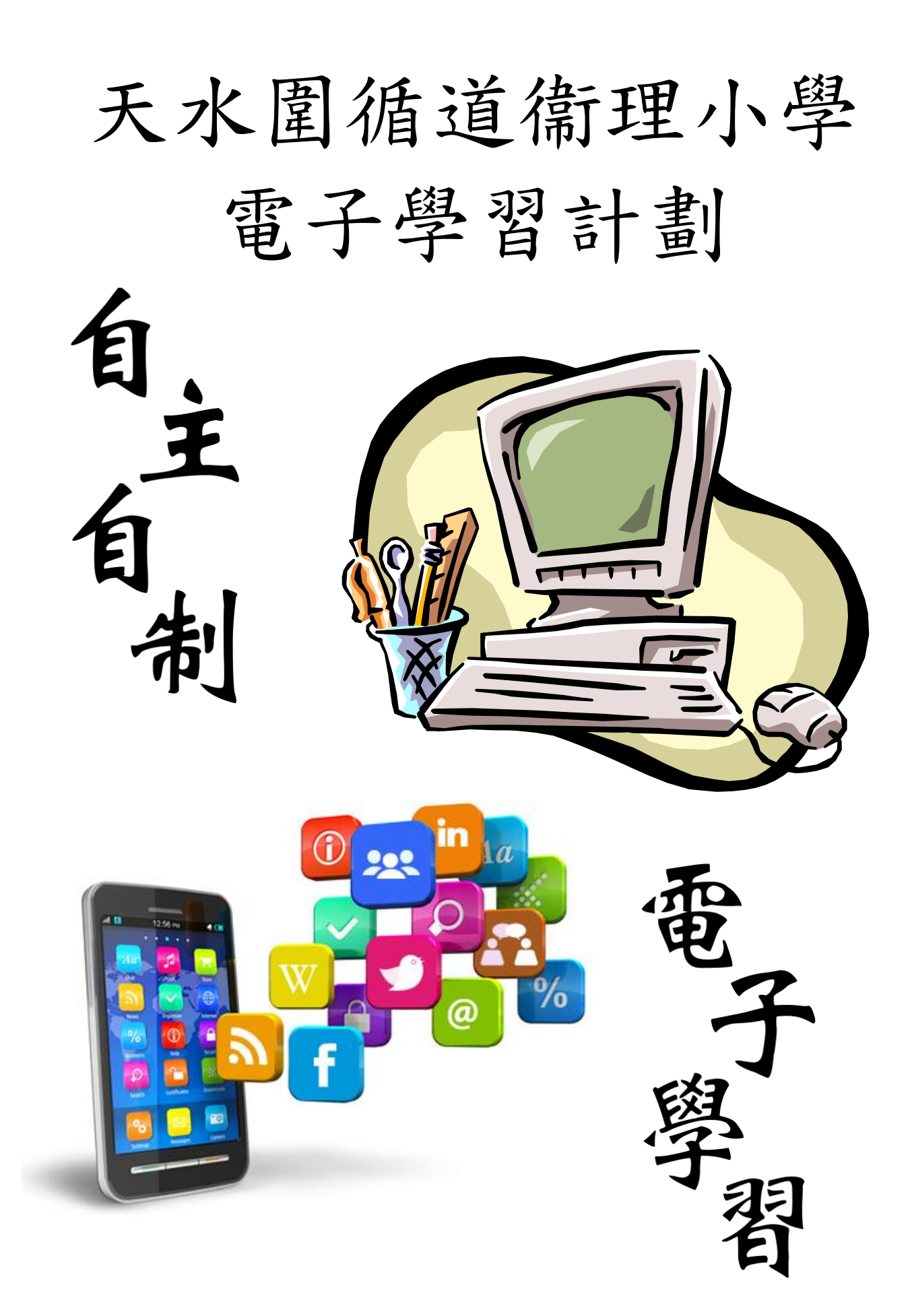

致各位家長及同學:

本校一直希望學生能每天閱讀,從閱讀中學習,亦期望學生能培養自主學習的精神。 為此,本校老師為同學安排了多項網上學習計劃,希望學生能利用這些計劃,真正能夠 做到「天天閱讀,自主學習」。現誠邀 貴家長積極支持計劃,鼓勵及督促 貴子弟每日 參與網上學習的活動。學生應妥善保管自己的用戶編號及密碼等資料,愉快地享受網上 的學習活動。

有效的學習習慣是需要長時間建立的。附上有關網上自學計劃的詳情及使用指引, 敬希 貴家長和同學細閱,並鼓勵同學善用課餘時間建立網上自學計劃,不斷自我增值 和開拓個人的視野。

### 此致

貴家長

天水圍循道衞理小學

#### 用戶資料標籤<u>示例</u>:

| 1 1 2 2 Tanàna amin'ny fananana amin'ny fanana amin'ny fanana amin |                               |
|----------------------------------------------------------------------------------------------------|-------------------------------|
| <ol> <li>eClass 內聯網 eclass.tswmps.edu.hk</li> <li>天循內聯網 www.tswmps.edu.hk/login</li> <li>數碼校園新世代電腦科 e-Book<br/>http://eit.anieducation.com</li> </ol>                                                                                                    | 登人名稱:s00p0000<br>密碼:12345678  |
| 4. 天循 Google Apps http://www.google.com.hk 登入名稱: s00p0000@campus.tswmps.edu.hk                                                                                                    | 密碼:12345678                   |
| <ol> <li>5. 小校園 www.smallcampus.net</li> <li>6. STAR 網上學生評估平台 https://star.hkedcity.net</li> </ol>                                                                                                    | 登入名稱:mp-000000<br>密碼:12345678 |
| <ol> <li>教育出版社學習管理系統<br/>http://e-smart.ephhk.com</li> <li>Planetii 小學數學網 http://www.planetii.com</li> <li>智愛中文平台 http://chinese.i-learner.com.hk</li> <li>Fun and Friends 英文網上學習平台<br/>fnfclub.hk</li> </ol>                                                                                                    | 登入名稱:s00p0000<br>密碼:87654321  |
| <ol> <li>11. 啟思小學語文網 http://www.keyschinese.com.l</li> <li>登入名稱:tswmps.s00p0000</li> </ol>                                                                                                    | hk<br>密碼:87654321             |
| 12. 朗文出版社 (P4 - 6 英文: http://prd1.pears<br>登入名稱: sp1234567                                                                                                    | on.com.hk)<br>密碼:abcdef       |
| 13. 教育常識網 http://newgs.ephhk.com/jsp/index.j<br>登入名稱: ephs5823                                                                                                    | sp<br>密碼:ephs5823             |

1A50 陳大文 網上戶口資料:

<u>目錄</u>

|    |     | <u>科目</u>                     | 網址                                           | 頁數 |
|----|-----|-------------------------------|----------------------------------------------|----|
| 1. | 中文  | 科                             |                                              |    |
|    | 1.1 | 智愛中文平台                        | http://chinese.i-learner.com.hk/             | 4  |
|    | 1.2 | 啓思小學語文網                       | http://prichi.keyschinese.com.hk/student.asp | 6  |
|    | 1.3 | 小一至小三普教中教材                    | http://campus.tswmps.edu.hk/ostube/media.    | 7  |
|    |     | (普通話錄音)                       | php?type=audio                               |    |
| 2. | 英文  | 科                             |                                              |    |
|    | 2.1 | 朗文英文                          | http://www.plet.ilongman.com                 | 8  |
|    | 2.2 | Fun and Friends               | <u>http://fnfclub.hk</u>                     | 9  |
|    |     | 英文網上學習計劃                      |                                              |    |
| 3. | 數學  | 科                             |                                              |    |
|    | 3.1 | Planetii 校本數學教學平台             | http://www.planetii.com                      | 12 |
|    | 3.2 | STAR 網上學生評估平台                 | https://star.hkedcity.net                    | 14 |
| 4. | 常諳  | 科                             |                                              |    |
|    | 4.1 | 常識教育網                         | http://newgs.ephhk.com/jsp/index.jsp         | 15 |
|    | 4.2 | 教育出版社學習管理系統                   | http://e-smart.ephhk.com/                    | 16 |
| 5. | Fun | & R-Tech                      |                                              |    |
|    | 5.1 | 數碼校園新世代校本電腦科 e-Book           | http://eit.anieducation.com                  | 17 |
| 6. | 全方  | ī 位學習資源                       |                                              |    |
|    | 6.1 | 天循內聯網                         | http://www.tswmps.edu.hk/login               | 18 |
|    | 6.2 | eClass 內聯網                    | http://eclass.tswmps.edu.hk                  | 19 |
|    | 6.3 | eClass - eLib plus 圖書館系統      | http://eclass.tswmps.edu.hk                  | 20 |
|    | 6.4 | 天循 Google Apps                | http://campus.tswmps.edu.hk/webmail          | 21 |
|    | 6.5 | 小校園                           | http://www.smallcampus.net                   | 22 |
|    | 6.6 | 香港教育城                         | http://www.hkedcity.net                      | 22 |
| 7. | 移動  | 身習資源(平板電腦軟件清單)                |                                              |    |
|    | 7.1 | Apple iOS & Android Apps List | http://www.tswmps.edu.hk                     | 23 |

# <u>學校網頁(http://www.tswmps.edu.hk</u>)

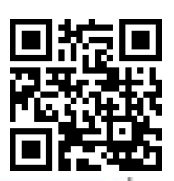

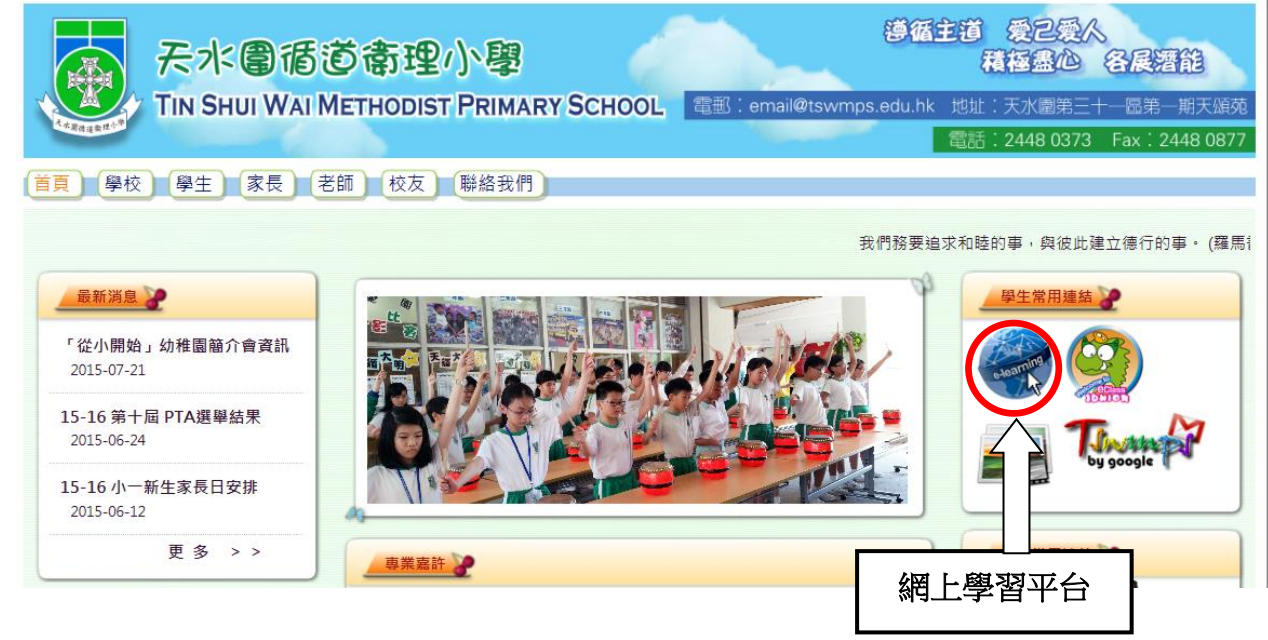

# 各科網上學習網頁

| 各科網上學習網頁              |   | 常識               |                |
|-----------------------|---|------------------|----------------|
|                       |   | 朗文常識             | ( P2-3, P5-6 ) |
|                       |   | 常識教育網            | (P1,P4)        |
| 網上學習平台                |   | 常識8寶箱            | (只供已訂閱者使用)     |
| 網上學習使用手冊              |   | STEP 可持續生活模式教育計劃 |                |
| 中文                    |   | 電腦               |                |
| 小一至小三普教中,教材(普通話錄音)    |   | 毅行教育電子書          |                |
| 啟思小學語文網               |   |                  |                |
| 階梯閱讀空間                |   | 普通話              |                |
|                       |   | 現代小學普通話          |                |
| 英文                    |   | 8曲 去             |                |
| Primary Longman Elect |   | 112月             |                |
| FUN AND FRIENDS       |   | 體育               |                |
| 數學                    |   | 其他               |                |
| Planetii              |   | eclass junior    |                |
| 廿一世紀現代數學網             |   | 小校園              |                |
|                       | _ | 香港教育城            |                |
|                       |   | Google           |                |

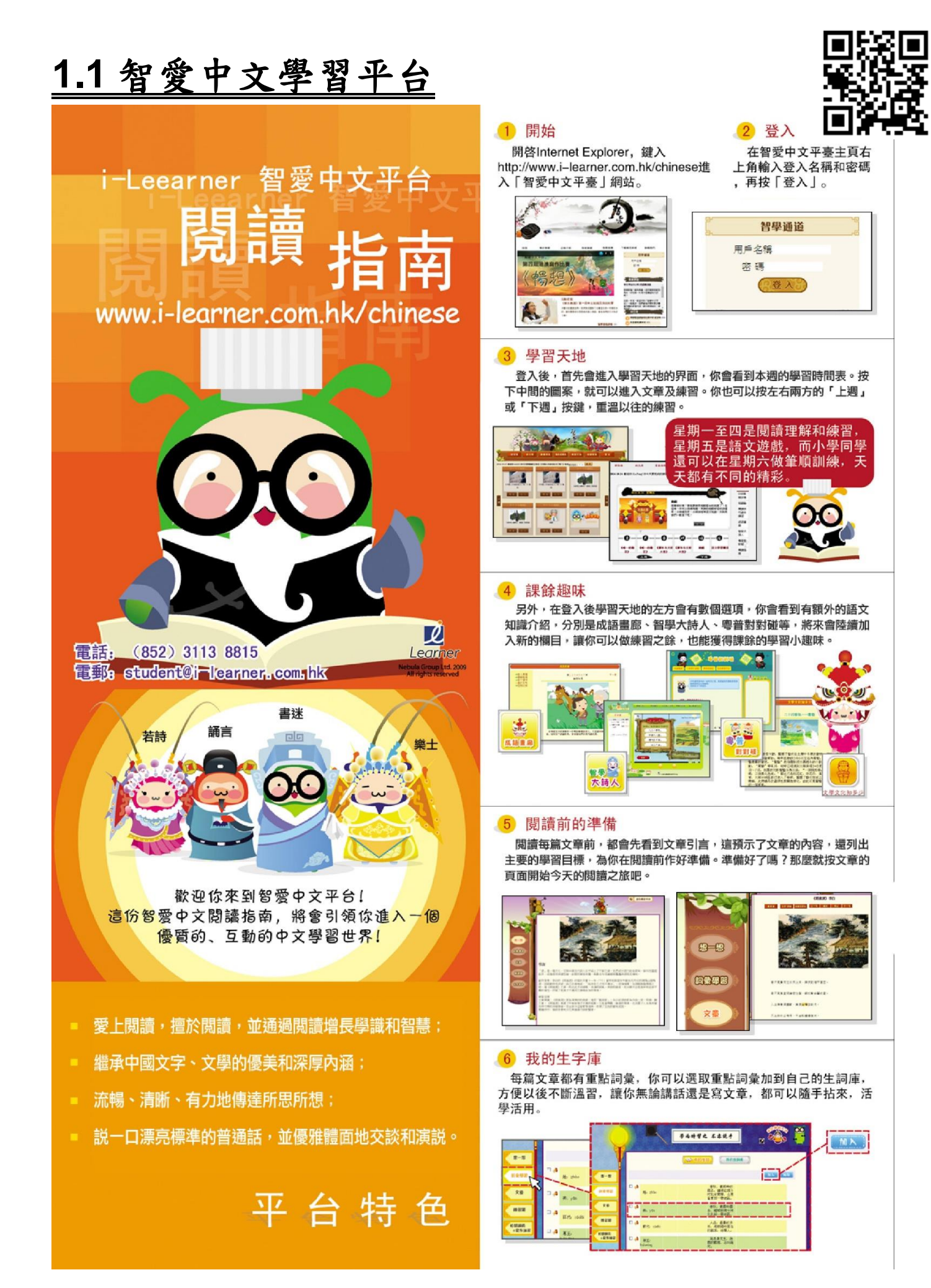

#### 7 文章閱讀

每篇文章都配有標準普通話及廣東話配讀,並有醒目提示,告訴你 讀到哪一句。聽不清楚嗎?按聽不清楚的句子就可以再重聽。

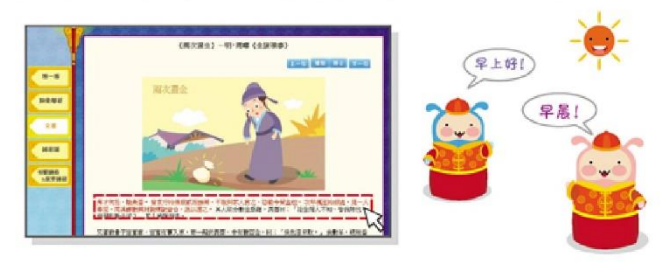

#### 8 多元化練習

細心閱讀完文章,就可以按「練習題」,開始你今天的測試了。智 愛中文閱讀平台的練習形式多樣,全方位訓練你的語文能力:閱讀、 詞彙、聆聽、語文知識、口語。每天會有兩至三個練習。

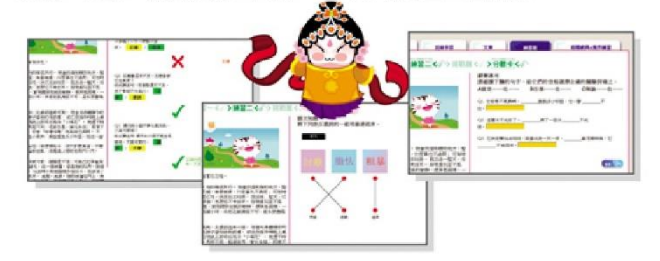

#### 9 分數卡

每完成一個練習,電腦會馬上為你批改,並告訴你正確的答案。完 成所有練習後,按分數卡你就可以看到所得的總分了。

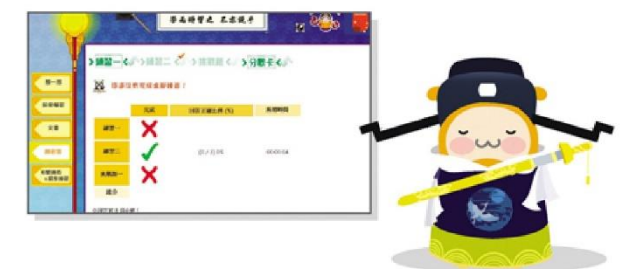

#### 10 智愛部落格

喜歡寫作的你,千萬別錯過這個與同學交流的好機會。完成寫作題, 你的作品不但有機會發表,如果表現優異還有機會獲得作文獎呢!

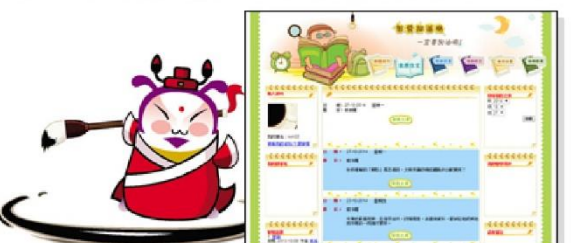

#### 11 我的成績表

你可以隨時在這裡查閱自己各個練習的得分、排名及看到你用了多 少時間完成練習。也可以找到自己的累積金幣,還可以重讀以往的文 章和重做它們的練習。

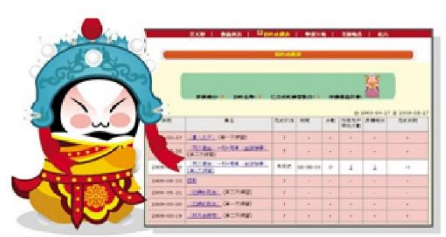

#### 12 周末遊戲日

到了星期五,你就可以輕鬆一下,和書蟲一起玩玩各有趣的語文遊 戲。我們的遊戲精彩有趣又能學會很多有用的知識,充滿挑戰性,會 定期更新,你千萬別錯遍呀。

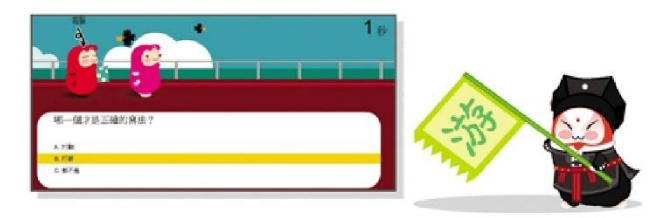

#### 13 狀元榜

狀元榜讓你知道你目前的功名,最高你可以當上狀元呢!在這裡你 也可以瀏覽自己在全校、全級和全班,以至在全部使用者中的排名。 想名登狀元榜嗎? 那麼你就要快快養成每天到「智愛中文平台」用心 學習的好習慣啦。

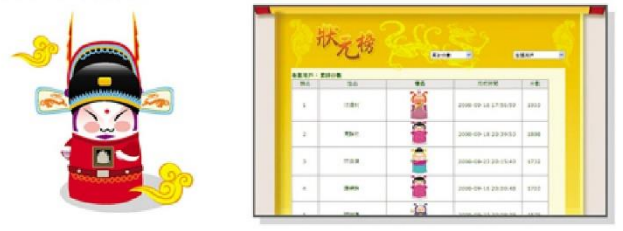

#### 14 書蟲與我

在這裡你可以更新自己的個人資料,並挑選或更換你的伴讀書蟲。 你的伴讀書蟲每天會陪你一起閱讀和學習,常常為你打氣加油。

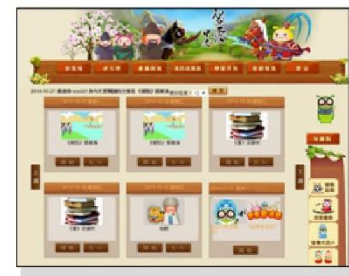

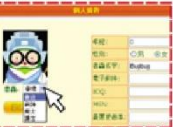

當你的分數不斷累積增加, 你的伴讀書蟲也會不斷成長 ,最終成為狀元書蟲。只要 按按網頁左上角的書蟲,你 就可以看到它的成長之路。

#### 15 登出

按「登出」便可以登出「智愛中文平台」。記得每天都回來,和你 的書蟲一起學好中文,開展閱讀之旅呀!

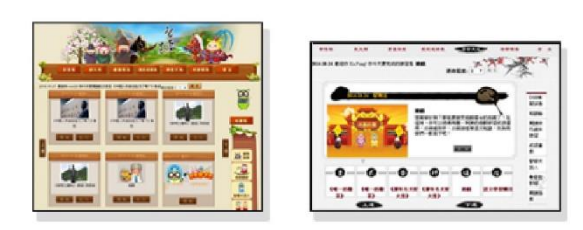

#### 16 有問題? 怎麼辦?

如果你有任何問題、意見或建議,請致電(852)3113 8815或者電 郵到student@i-learner.com.hk。我們很期待你的建議和寶貴意見!

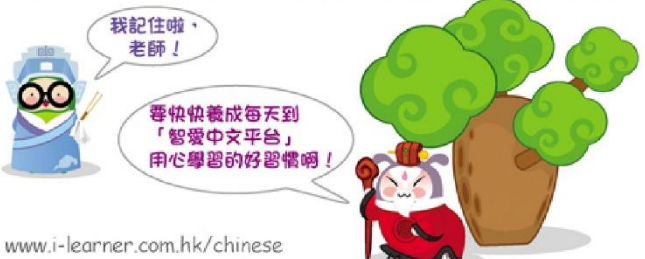

### 1.2 啓思小學語文網 (<u>http://prichi.keyschinese.com.hk/student.asp</u>)

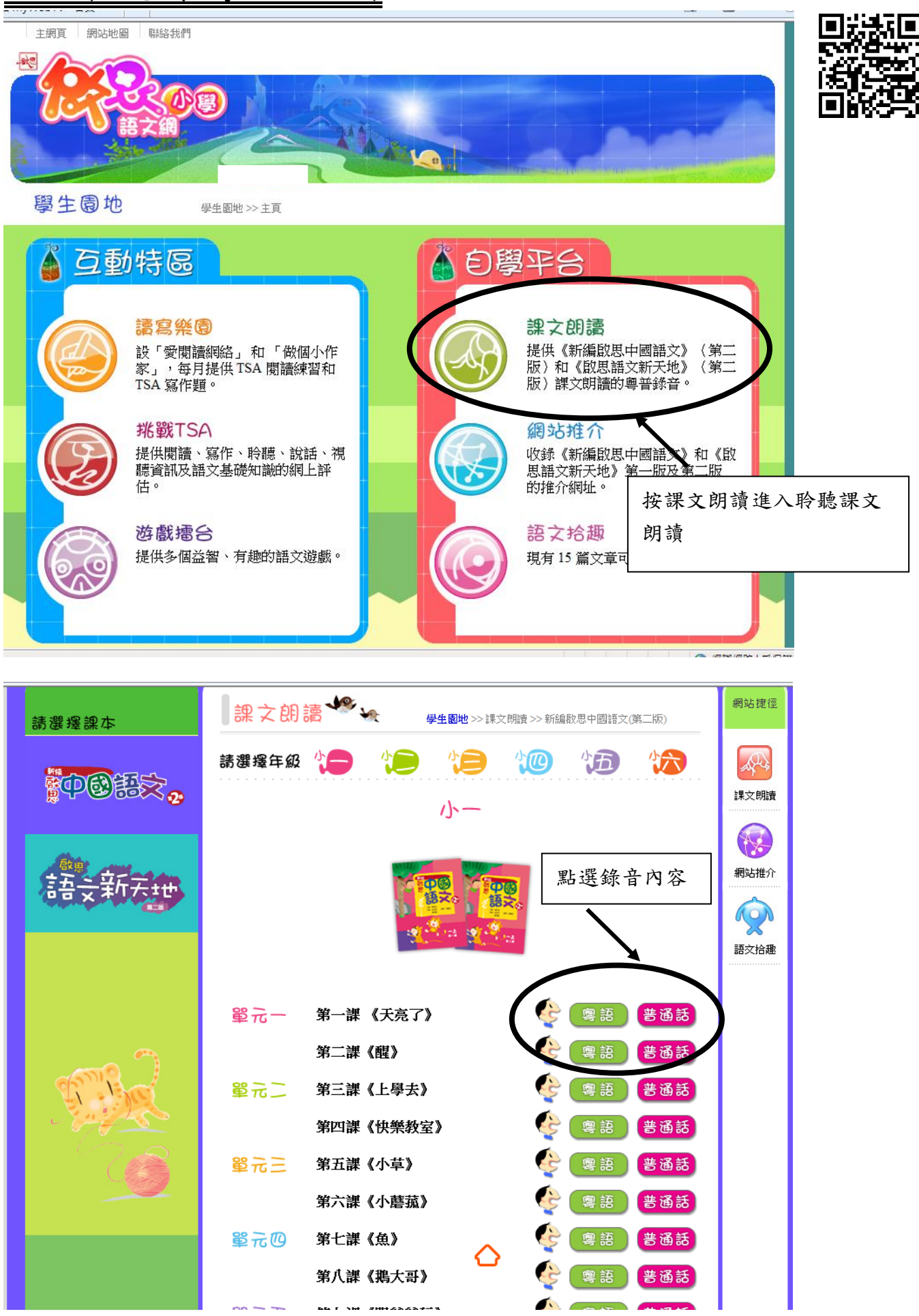

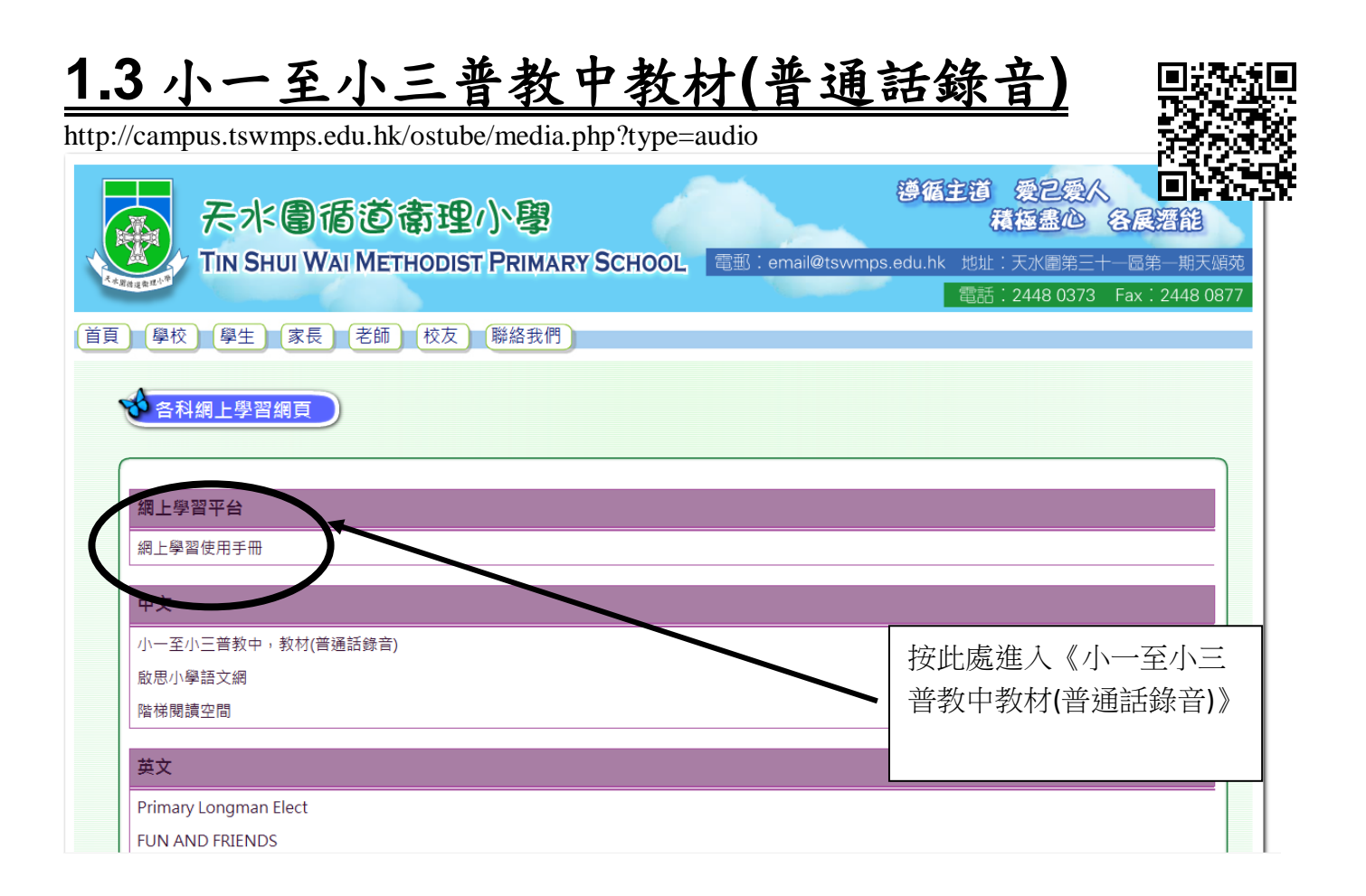

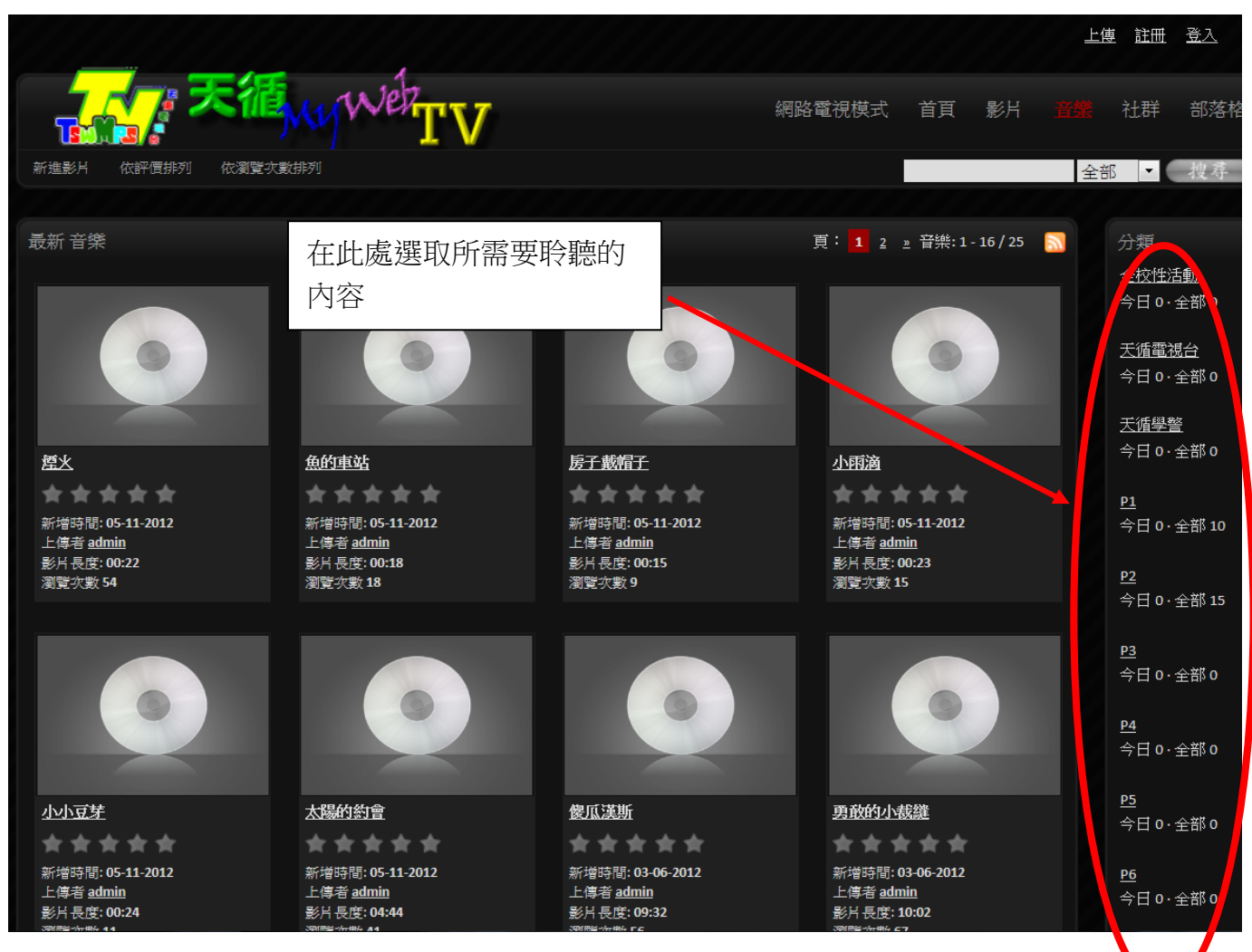

# 2.1 朗文英文 (http://www.plet.ilongman.com/)

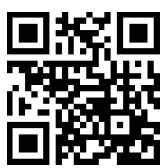

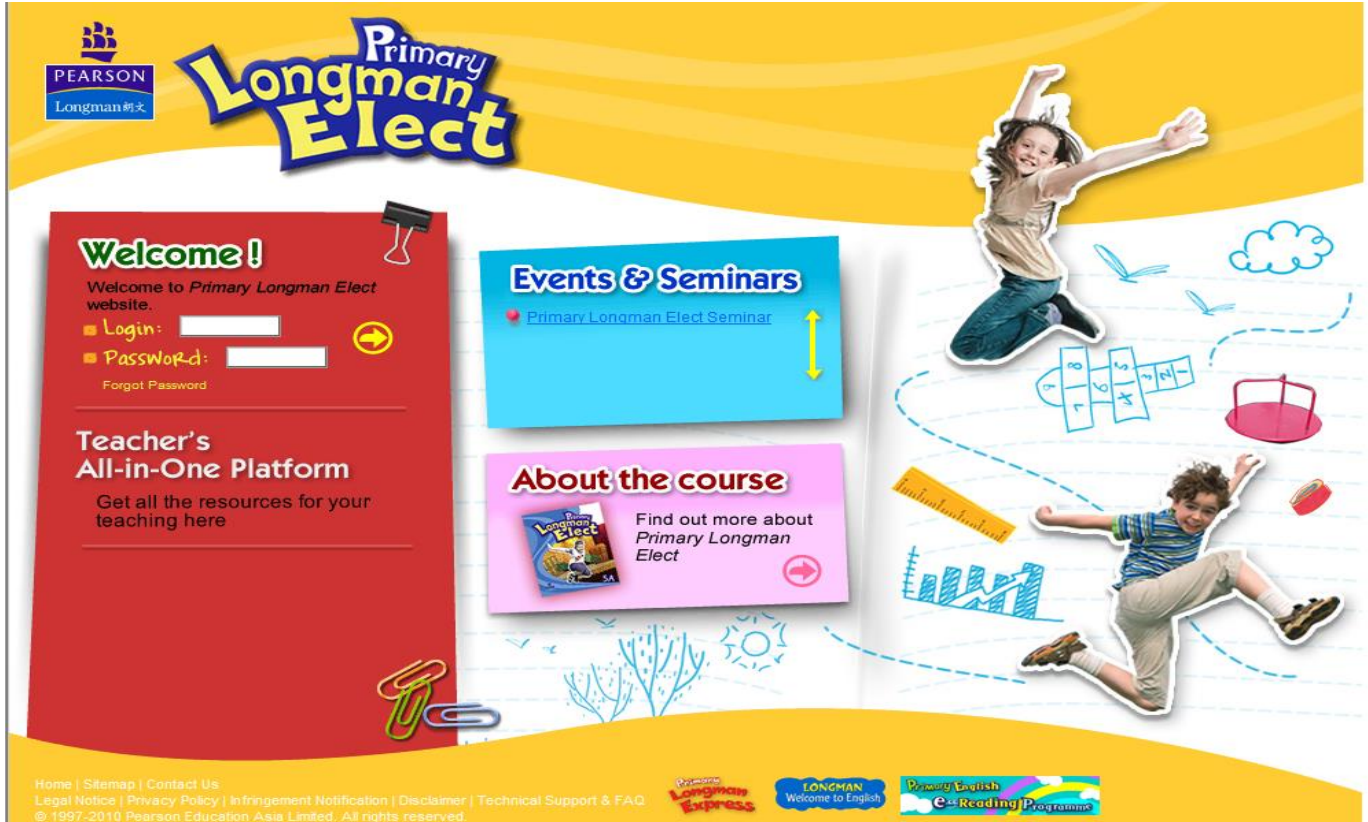

# <u>2.2 Fun and Friends 英文網上學習計劃</u>

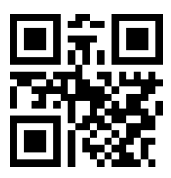

### Fun and Friends (HK Version) 學生使用指南 2017-2018

PC 用戶

Android 及 iOS 用戶

注意事項

☑課程日期:由 2017 年 9 月 11 日至 2018 年 6 月 30 日

☑同學必須於登入後在個人檔案 (profile)欄填上家長電郵,以便日後查詢密碼時可供核實資料之用。另外,進度報告將電郵至家長以跟進學生進度。

系統安裝及設備要求

☑本課程設有聆聽及錄音練習,因此同學需安裝揚聲器及麥克風
 ☑ 請於開啟每堂練習前,檢查確認你的系統是否具備下列支援軟件:
 o Microsoft Windows / Vista / 7 / 8.1 / 10; Mac OS X v10.9 或以上
 o 最新版本 Google Chrome (建議便用), Internet Explorer, Safari and Firefox Chrome o Adobe Flash Player 10.1 or above

詳盡版學生使用指南可於 www.fnfclub.hk/help/faq/ FAQ Q1.1 下載

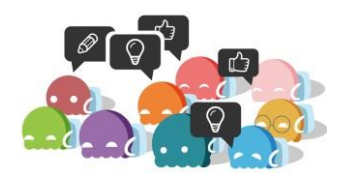

查詢

☑ fnf@fnfclub.hk ① 3188 2357 (Mon - Fri: 9am - 8pm, Sat: 9am - 1pm) 如留言,請清楚說出學校名稱、姓名、聯絡方法及查詢內容;我們將 於一個工作天內回覆。

### 更改個人資料及密碼

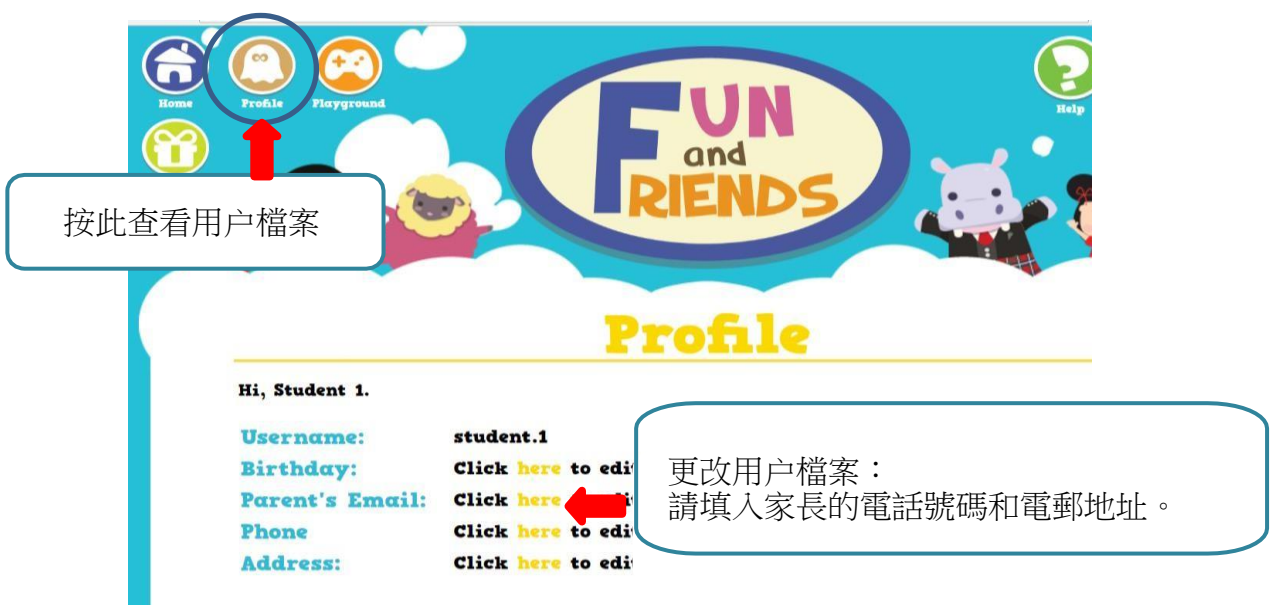

| Lait your pron                         | IT6                                             |
|----------------------------------------|-------------------------------------------------|
| Learner 5 Name<br>Gender               | Student I                                       |
| Birthday                               | 年 /月/日                                          |
| Username                               | student.1                                       |
| Password                               | (····                                           |
| Parent's Name                          |                                                 |
| Parent's Email                         | (To receive your child's learning reports)      |
| Phone                                  |                                                 |
| Address                                | (For Book Club users to receive printed copies) |
| Before you submit<br>Re-enter Password | Enter your Password here. Submit                |
|                                        |                                                 |

### 完成練習

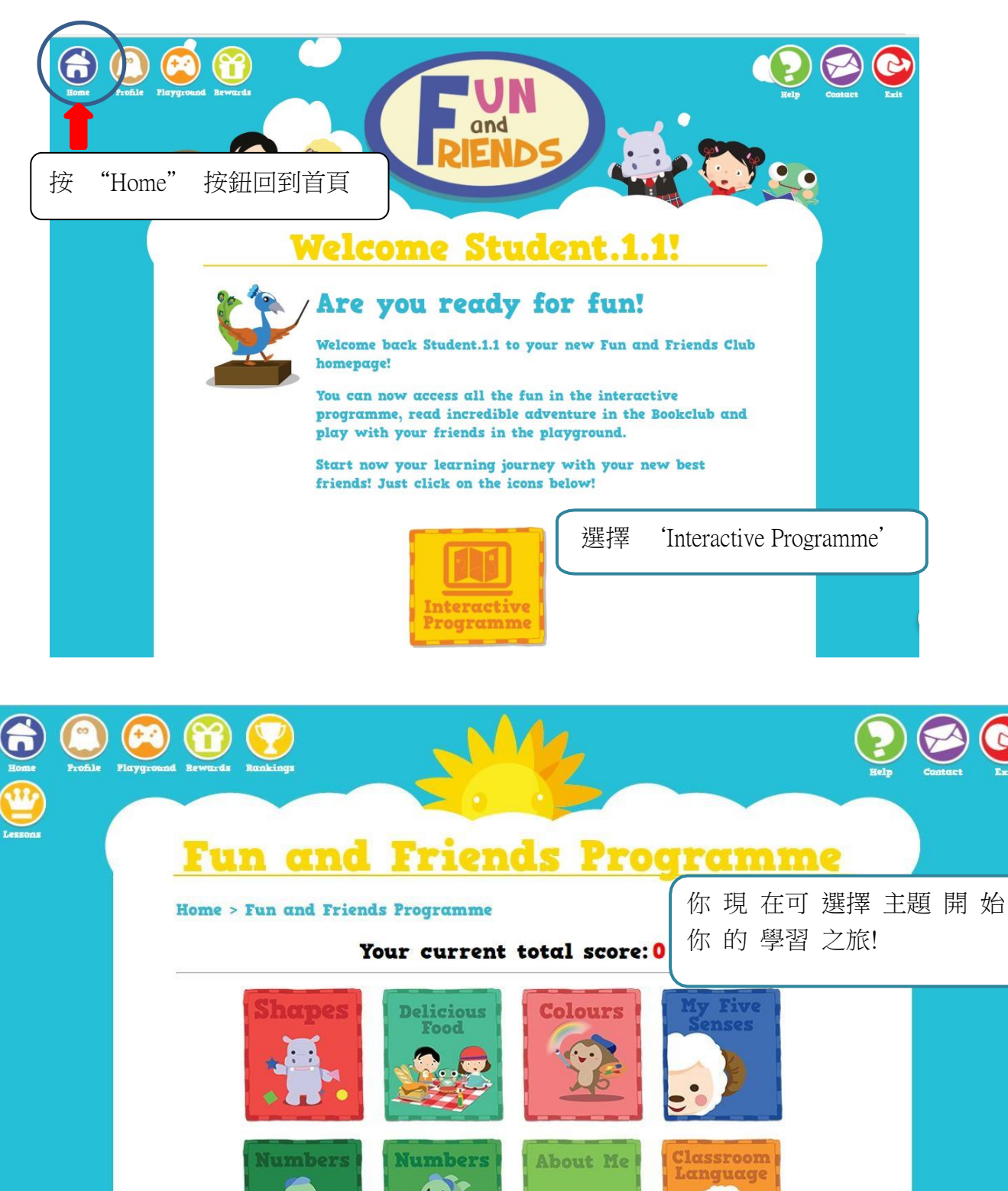

Seasons

(.).

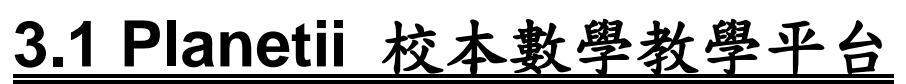

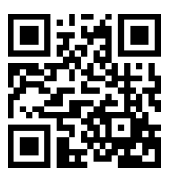

### (www.planetii.com)

Planetii 小學數學網(www.planetii.com)透過個人化及全球化的學習方式,利用優質的數學內容推動小朋友學習,為不同年級的小朋友建立穩固的數學基礎。

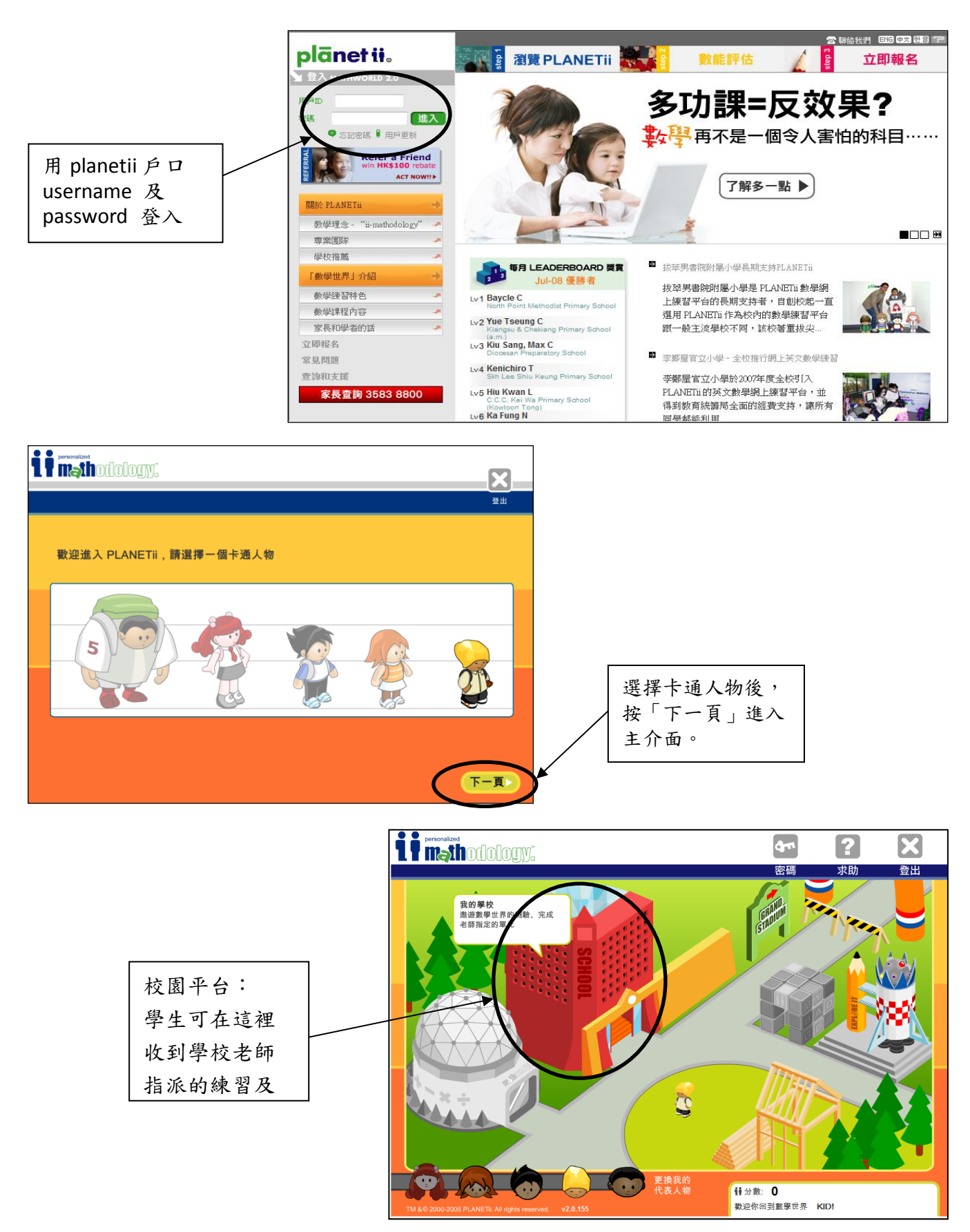

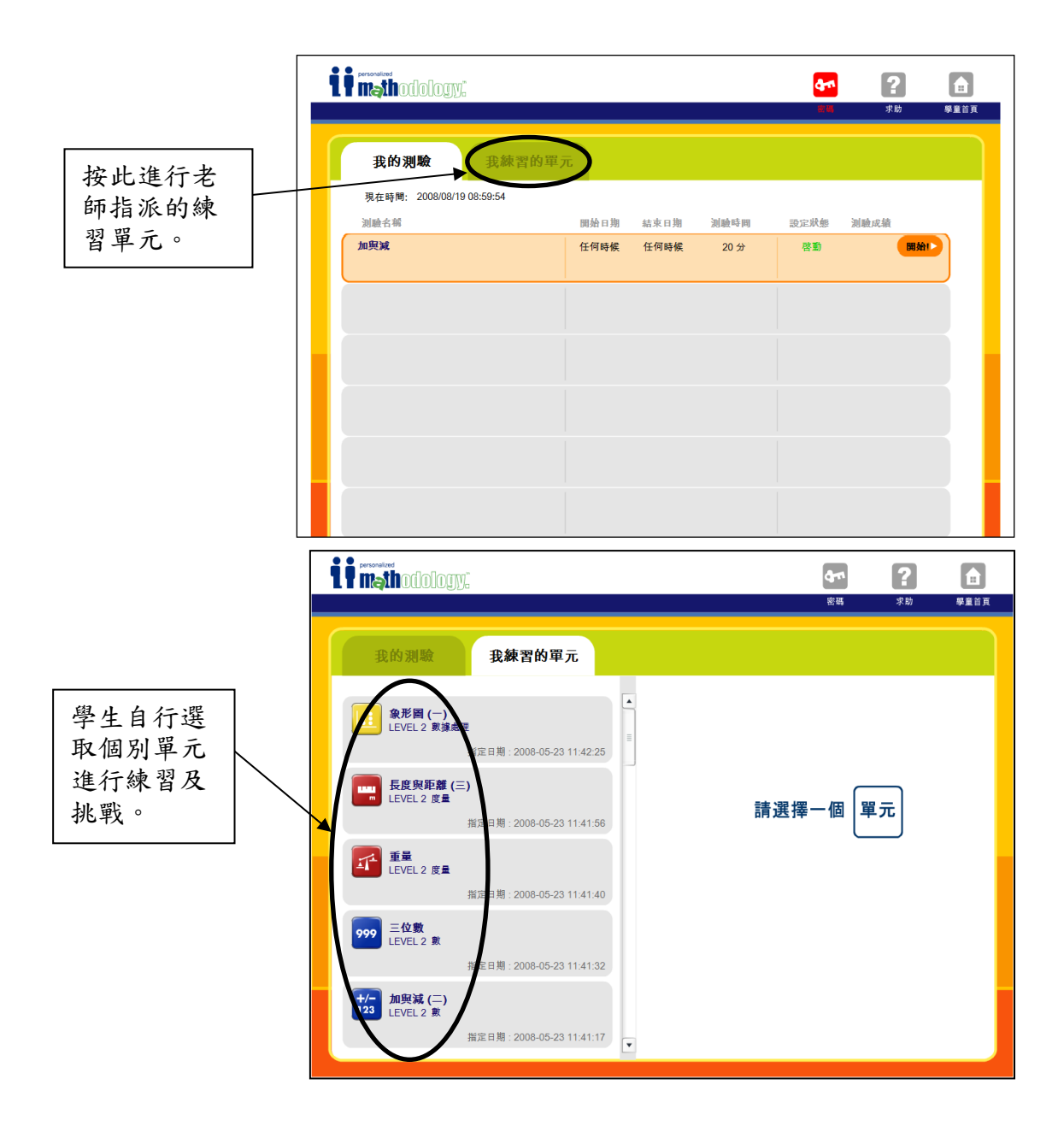

### 3.2 STAR 網上學生評估平台

(https://star.hkedcity.net)

1. 點選「進入STAR」

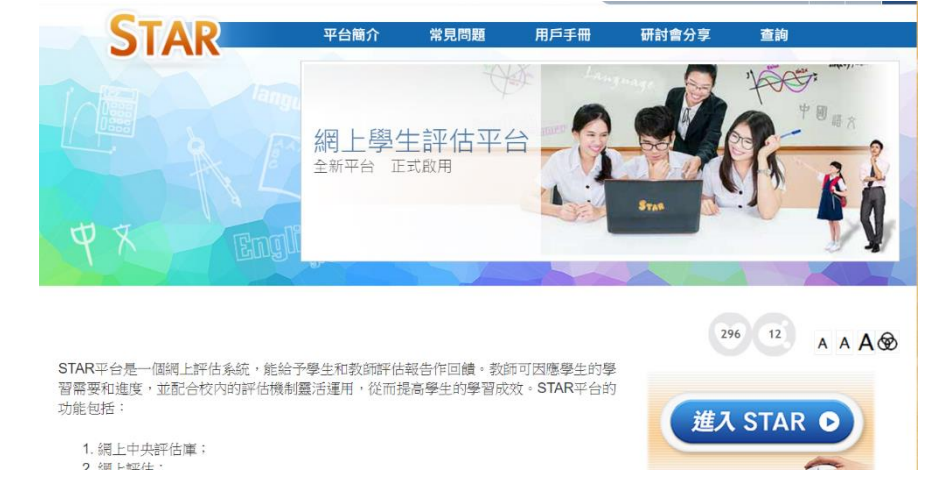

2. 登入(輸入「小校園」登入名稱及密碼,即項目6.5: mp-123456)

![](_page_14_Picture_6.jpeg)

3. 點選「中文」、「English Language」或「數學」檢視不同科目的評估。

![](_page_14_Picture_8.jpeg)

4. 點選「開始評估」進行評估。

### 4.1 常識教育網

(http://newgs.ephhk.com/jsp/index.jsp)

![](_page_15_Picture_2.jpeg)

1. 按「學生園地」

![](_page_15_Picture_4.jpeg)

### 2. 點選課本「今日常識新領域」

![](_page_15_Picture_6.jpeg)

3. 輸入用戶名稱和登入密碼

| 用戶名稱: |      |
|-------|------|
| 登入密碼: |      |
|       | (登入) |

![](_page_16_Picture_0.jpeg)

(http://e-smart.ephhk.com/)

![](_page_16_Picture_2.jpeg)

![](_page_16_Picture_3.jpeg)

2. 輸入 EPH ID (登入名稱)和密碼

![](_page_16_Figure_5.jpeg)

# 5.1 數碼校園新世代校本電腦科 e-Book

![](_page_17_Picture_1.jpeg)

(http://eit.anieducation.com)

![](_page_17_Figure_3.jpeg)

![](_page_18_Picture_0.jpeg)

![](_page_18_Picture_2.jpeg)

學生可於這裡查看家課。

| 天水圍循道衞理小學 뤔        |    |  |  |  |
|--------------------|----|--|--|--|
| 網站內容管理系統 版本 : 6.33 |    |  |  |  |
| 登入名稱:              |    |  |  |  |
| 登入密碼:              |    |  |  |  |
|                    | 登入 |  |  |  |
|                    |    |  |  |  |

![](_page_18_Figure_5.jpeg)

| 家部日期: | 果日誌       | -2   |
|-------|-----------|------|
| 科目    | 家課項目      | 提交日期 |
| 英文    | 1. GWS(1) |      |
| 1     | 是醒事項      |      |
| 當日》   | 沒有提醒事項    |      |

# 6.2 eClass 內聯網 (http://eclass.tswmps.edu.hk)

题生

Ð

🖳 📢 🥅 eng 🤶 🗙

![](_page_19_Picture_2.jpeg)

所有關於學 習的位置

![](_page_19_Picture_4.jpeg)

# <u>6.3 eClass - eLib plus 圖書館系統</u>

![](_page_20_Picture_1.jpeg)

(http://eclass.tswmps.edu.hk )

![](_page_20_Picture_3.jpeg)

![](_page_20_Figure_4.jpeg)

![](_page_20_Picture_5.jpeg)

# 6.4 夭循 Google Apps (http://campus.tswmps.edu.hk/webmail)

電郵服務

a) 登入學校網站: <u>http://campus.tswmps.edu.hk/webmail</u> 輸入使用者名稱(e.g. s00p0000)及密碼(12345678)

![](_page_21_Picture_3.jpeg)

![](_page_21_Picture_4.jpeg)

b) 登入 Google 網站: <u>http://mail.google.com</u> **HYPERLINK** "http://campus.tswmps.edu.hk/webmail" 輸入使用者名稱(e.g. s00p0000@campus.tswmps.edu.hk)及密碼(12345678)

| Google                     |                                                                                                    | 第一次使用「G                                                       | mail」嗎? 建立帳戶 |
|----------------------------|----------------------------------------------------------------------------------------------------|---------------------------------------------------------------|--------------|
| Gmail<br>Gmail 簡單順手,隨處皆可用。 | Alexandress<br>Alexandress<br>Alexan | 登入<br><b>使用者名稱</b>                                            | Google       |
| ▼##⊥<br>► Google play 下載   |                                                                                                    | <ul> <li>審選</li> <li>登入 ✓ 保持登入状態</li> <li>無法登入帳戶嗎?</li> </ul> | 読            |

![](_page_22_Picture_0.jpeg)

![](_page_22_Picture_2.jpeg)

![](_page_22_Picture_3.jpeg)

### <u>6.6 香港教育城</u> (<u>http://www.hkedcity.net</u>)

![](_page_22_Picture_5.jpeg)

![](_page_22_Picture_6.jpeg)

# 7.1 Apple iOS & Android Apps List

![](_page_23_Picture_1.jpeg)

<u>平板電腦軟件清單</u> (http://www.tswmps.edu.hk/CustomPage/paragraphGroup.aspx?webPageId=52&pageId=261)

| A REAL PROPERTY OF | 天水會循道 <sup>。</sup><br>Tin Shui Wai Met<br>① | 資福主道 愛記受<br>着極重心<br>積極重心<br>間部:email@tswmps.edu.hk 地址:天水園第三-<br>電話:2448 0373                                                 | <ul> <li>各展酒館</li> <li>十 區第 期天頒苑</li> <li>Fax: 2448 0877</li> </ul> |
|--------------------|---------------------------------------------|----------------------------------------------------------------------------------------------------|---------------------------------------------------------------------|
| 首頁  學校             | 學生(家長)(老師)                                  | 校友 聯絡我們                                                                                                    |                                                                     |
| 2                  | 網上學習                                        | 各科網上學習網頁       全港優秀健康網站       平板電腦Apps       3                                                                               |                                                                     |
| 中文科                |                                             |                                                                                                    |                                                                     |
| 圖示                 | Apps 名稱                                     | 簡介                                                                                                    |                                                                     |
|                    | 寫前遊樂園                                       | 「寫前遊學園」是由協康會職業治療師團隊設計,針對幼兒(3-6歲)學習寫字前所需的基礎能力<br>而編寫的。利用以樂園為主題的互動遊戲,建立幼兒相關的視覺認知及視覺動作協調等各種寫前技<br>巧,為日後發展良好的書寫能力奠下良好的基礎         |                                                                     |
|                    | 語你同行Lite                                    | 「語你同行」由協康會言語治療師編寫設計,屬便攜式輔助溝通工具,用以幫助有語言發展障礙的<br>兒童,提升語言、溝通及社交能力                                                               |                                                                     |
|                    | hope中文拆字遊戲                                  | 本應用程式專為有讀寫困難的兒童而設,以「中文十二式拆字法」為教學核心,讓兒童透過有趣的<br>「互動遊戲」進行中文拆字法練習,並運用五個生動活潑又具啟發性的兒童故事,吸引兒童運用多<br>感官學習法,從而提升兒童運用中文拆字法的能力及對文字的記憶力 |                                                                     |
|                    | 9悟空拼音<br>9                                  | 幫助你的孩子在一個月之內學習掌握23個聲母、24個韻母以及16個整體讀音節                                                                                        |                                                                     |